# Software Setup Guide for Macintosh Users

If you are planning to use the EPSON AcuLaser C2000 with a Mac, follow the instructions below to install the printer software. The printer software lets you make basic printer settings like paper size and orientation, and also gives you access to a range of other options that will help you optimize the use of your printer.

When you install the printer driver, the EPSON Status Monitor 3 utility is also automatically installed. This utility gives you the option to view printer information such as the remaining amount of toner, and can be set up to notify you of errors if they occur.

Your Macintosh must meet the following requirements to use the driver included with the printer:

- □ Mac OS 8.1 or later
- 6 MB of free hard disk space

#### Note:

- □ Mac OS 8.5.1 and higher support the Type B IEEE 1394 (FireWire) Interface Card (C82372\*).
- □ The Windows and Adobe Postscript printer driver for the EPSON *AcuLaser* C2000 do not support the Type B IEEE 1394 Interface.

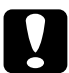

#### Caution:

*Turn off all virus protection programs before you install the printer driver.* 

Follow the steps below to install the printer driver:

- 1. Turn on your Macintosh and insert the printer software CD-ROM included with your printer into the CD-ROM drive.
- 2. The CD-ROM window opens automatically.
- 3. Double-click the Installer icon.

4. The printer driver must be installed on the same drive as the active system folder. Make sure that the Install Location box displays the correct drive, then click Install.

| Installer 🗧                                                     |                                       |
|-----------------------------------------------------------------|---------------------------------------|
| Easy Install 🔻                                                  |                                       |
| To use the EPSON AL-C2000 printer, click on the Install button. |                                       |
|                                                                 |                                       |
|                                                                 |                                       |
|                                                                 |                                       |
|                                                                 |                                       |
| Disk space available: 2.097.144                                 | Approximate disk space needed: 8,208K |
| Install Location                                                |                                       |
|                                                                 | Quit                                  |
|                                                                 | Install                               |
| on the disk "Mac US 8.6E"                                       |                                       |

- 5. Click Continue in the dialog box that appears.
- 6. When a message appears informing you that the installation has finished, click Restort to complete the installation.

### Selecting your printer in the Chooser

After you have installed the printer driver, you need to open the Chooser to select your printer. This procedure is necessary the first time you use a printer or whenever you want to switch printing to another printer. Your Macintosh will always print using the last printer selected. 1. Select Chooser from the Apple menu. Click your printer's icon and then click the port to which your printer is connected.

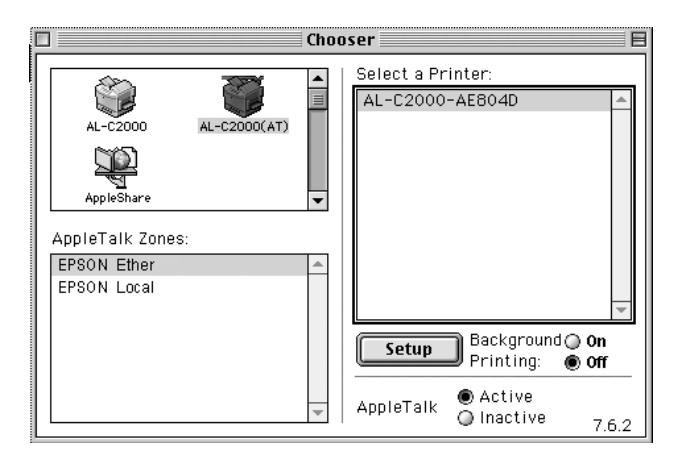

#### Note:

- □ Select AL-C2000(AT) when connecting via AppleTalk.
- □ Select AL-C2000 when connecting via the IEEE 1394 (FireWire) Interface Card.
- 2. Click the Background Printing radio buttons to turn background printing on or off.

#### Note:

- □ Background printing must be turned on for EPSON Status Monitor 3 to manage print jobs.
- □ When background printing is on, you can use your Macintosh while it prepares a document for printing.
- 3. Close the Chooser.

## Accessing EPSON Status Monitor 3

EPSON Status Monitor 3 monitors the printer during printing and while the EPSON Status Monitor 3 dialog box is open.

You can access the EPSON Status Monitor 3 utility by selecting the EPSON Status Monitor 3 alias on the Apple menu.

#### Note:

- □ The appropriate printer port must already be selected in the Chooser so that necessary information can be received from the selected printer driver when the EPSON Status Monitor 3 starts. If the printer port is incorrect, an error will occur.
- □ If you change the printer driver in the Chooser while the spool file is printing in the background, output to the printer may be disrupted.
- □ Printer and consumable product status information appear in the status window only if the Chooser can acquire status information normally.